## **MVTV Wireless Email Account Set Up for Android Mobile Devices**

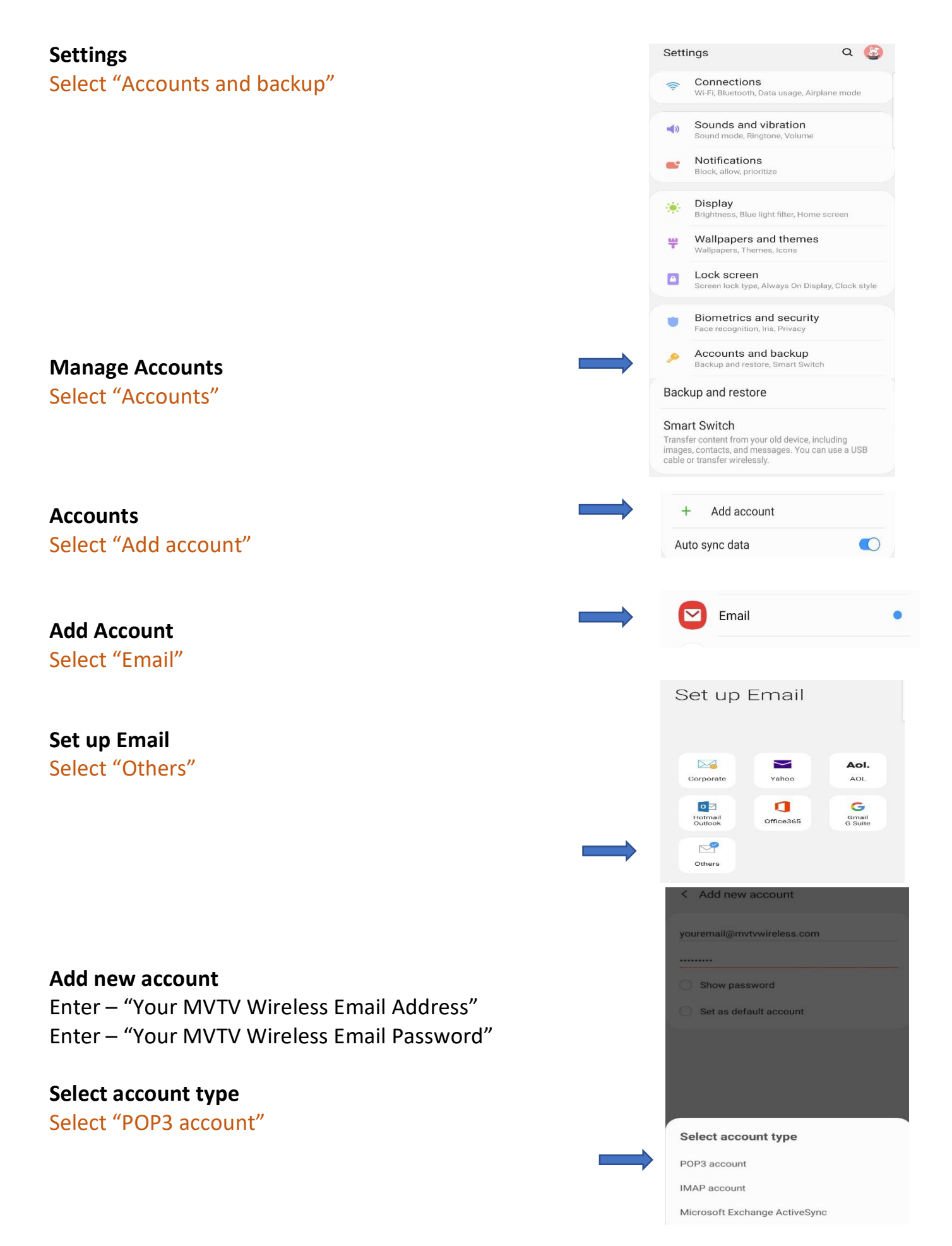

## Account

Enter "Your MVTV Wireless Email Address" Enter "User name (beginning of email address) Enter "Your MVTV Wireless Email Password"

| youremail@i                                                          | mvtvwireless.com                                                      |               |    |
|----------------------------------------------------------------------|-----------------------------------------------------------------------|---------------|----|
| User name                                                            |                                                                       |               |    |
| youremail                                                            |                                                                       |               |    |
| Password                                                             |                                                                       |               |    |
| O Show pa                                                            | assword                                                               |               |    |
| < Server                                                             | settings                                                              |               |    |
| Incoming serv                                                        | /er                                                                   |               |    |
| POP3 server<br>imail.mvtvwi                                          | ireless.com                                                           |               |    |
| Security type                                                        |                                                                       |               |    |
| None 🔻                                                               |                                                                       |               |    |
| Port<br>110                                                          |                                                                       |               |    |
| Auto delete fre                                                      |                                                                       | -             |    |
| When delete                                                          | d from Inbox 💌                                                        |               |    |
| Outgoing serv                                                        | ver                                                                   |               |    |
| SMTP server                                                          |                                                                       |               |    |
| imail.mvtvwi                                                         | ireless.com                                                           |               |    |
| Security type                                                        |                                                                       |               |    |
| Port                                                                 |                                                                       |               |    |
| 25                                                                   |                                                                       |               |    |
| Require auth                                                         | nentication to send emails                                            |               |    |
|                                                                      |                                                                       | Next          |    |
| < Manua                                                              | l setup                                                               |               |    |
| mail sync sch                                                        | edule                                                                 |               |    |
| every 15 min                                                         | nutes 🔻                                                               |               |    |
| Notify i                                                             | me when email arri                                                    | ives          |    |
|                                                                      |                                                                       |               |    |
|                                                                      |                                                                       |               |    |
| Edit name                                                            | es                                                                    |               |    |
|                                                                      | int has been set up. You                                              | i can now     | or |
| Your accou<br>change you<br>outgoing ei                              | ur account name and yo<br>mail.                                       | di fidific fi |    |
| Your accou<br>change you<br>outgoing er<br>Account nan<br>youremaile | ur account name and yo<br>mail.<br>ne (optional)<br>@mvtvwireless.com |               |    |

< Server settings

Account

Email address

Incoming Server POP3 Server – imail.mvtvwireless.com Security type – None Port 110 Auto delete from phone – choose from menu

Outgoing Server Settings SMTP Server – imail.mvtvwireless.com Security type – none Port 25 Select "Next"

Manual Setup Select your sync schedule option Select "Done"

Edit Names Edit account name Select "Done"

Your MVTV Wireless account in now active on your Android device!